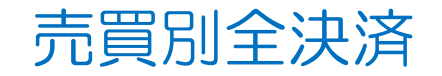

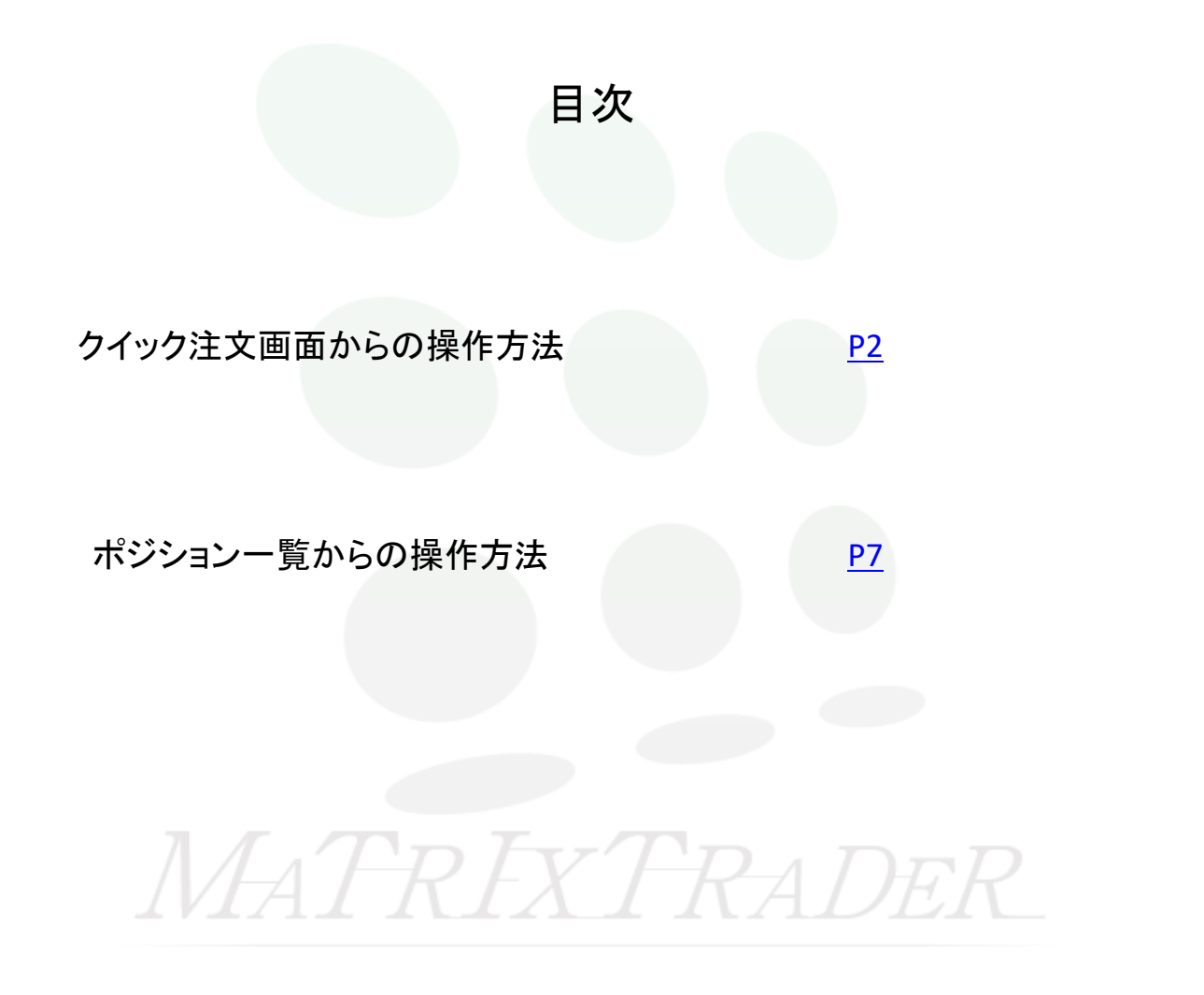

## ■売買別全決済(クイック注文画面)

MATRIX TRADER for iPad

同一通貨ペアの複数ポジションを、売買別に一度にまとめて成行決済することができます。

①画面下部メニューから【マーケットB】をタップします。

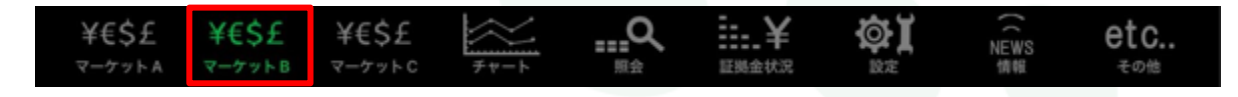

#### ②【マーケットB】画面に切り替わりました。 クイック注文画面は画面右上に表示されています。 マーケットP USD/JPY -V0.057 EUR/JPY H 145.558 E 144.893 V 0.05 145.42° 160.76° 160.76 商課 なし 80 L of Bt 1 .... 42 145.558 1144.893 1160.888 1160.114 50 ▲ 売注文 局 買注文 0.2 190 67<sup>3</sup> 190 68<sup>2</sup> 97 46<sup>5</sup> 97 47 面は表示されま **189.960 197.714 97.022** 1 残Lot数 V0.144 CAD/JPY 40.08 89.86<sup>7</sup> 107.43<sup>6</sup> 107.45 "85ໍ ■ 89.522 ■ 107.482 ■ 106.939 決済 A0.307 ZAR/JPY **V**0.00 ▲ 全決済 · 費別全決済 🙀 全決済 £09° ₀,34° <sub>171</sub>36<sup>4</sup> ₀,08° ₀,09° 💼 売 ドテン注文 ▲ 買ドテン注文 4.26<sup>2</sup> 4.27<sup>7</sup> 1.1054<sup>4</sup> 1.1054 規注文 決済注文 USD/JPY 5分足 BID ローソク 95

③クイック注文画面上部にある通貨ペアの表示をタップします。

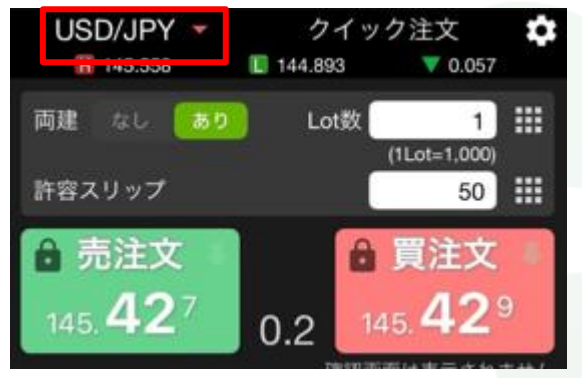

④通貨ペアのメニューが表示されます。決済注文を出したい通貨を選択します。 ※今回はUSD/JPYを選択します。

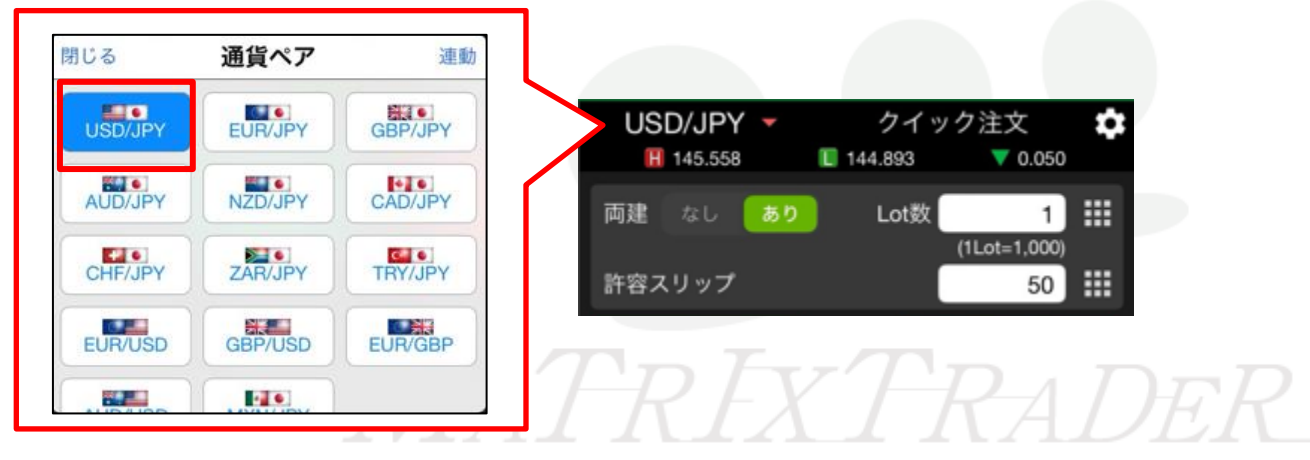

## ⑤注文の開始を【注文する】をタップして切り替えます。

| 注文の開始 | 注文しない 注文する | 注文の開始 | 注文しない | 注文する |
|-------|------------|-------|-------|------|
|       |            |       |       |      |

### ⑥【注文する】になると決済ボタンがタップできるようになります。

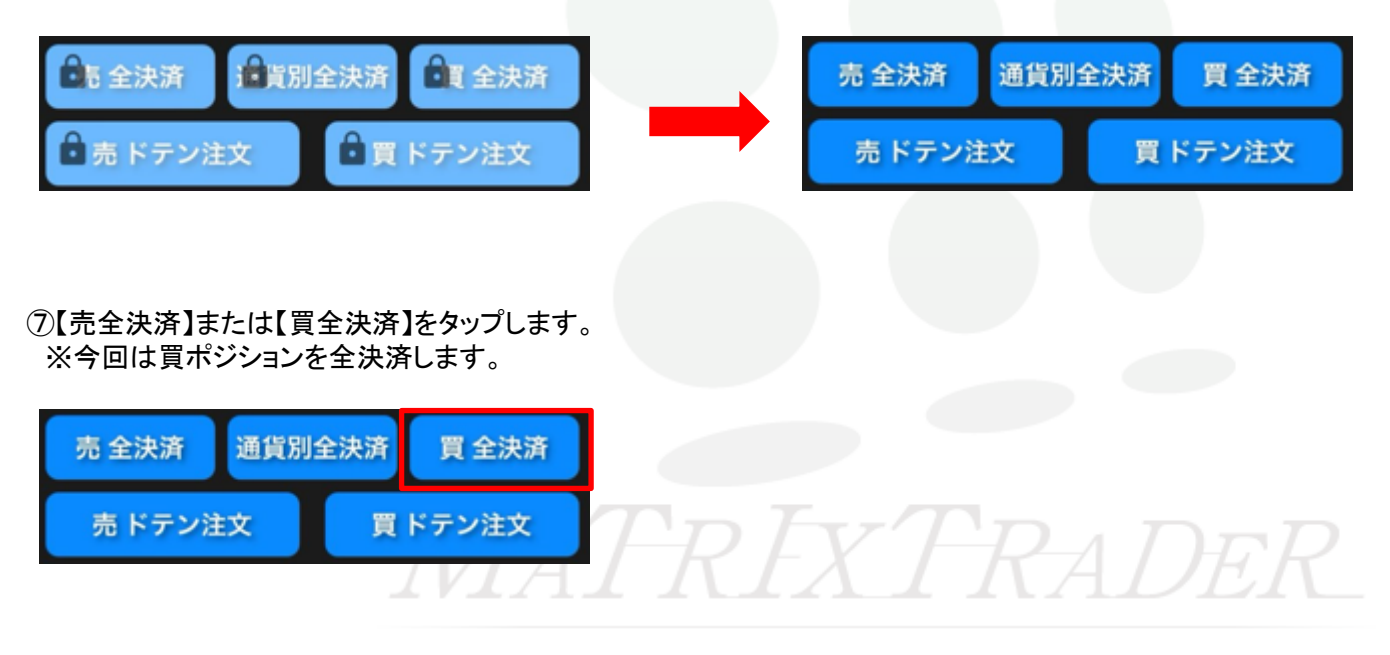

⑧メッセージが表示されます。【はい】をタップします。

| 買ポジショ<br>を実行し | ョン全決済<br>ますか? |  |
|---------------|---------------|--|
| いいえ           | はい            |  |

⑨決済完了のメッセージが表示されます。【OK】をタップするとメッセージが消えます。

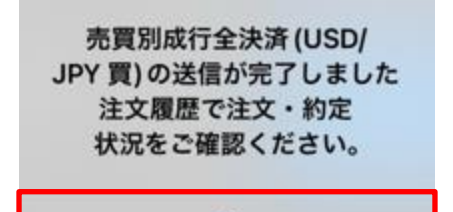

OK

# MATRIXTRADER

⑪決済されると、USD/JPYの買ポジションがなくなります。

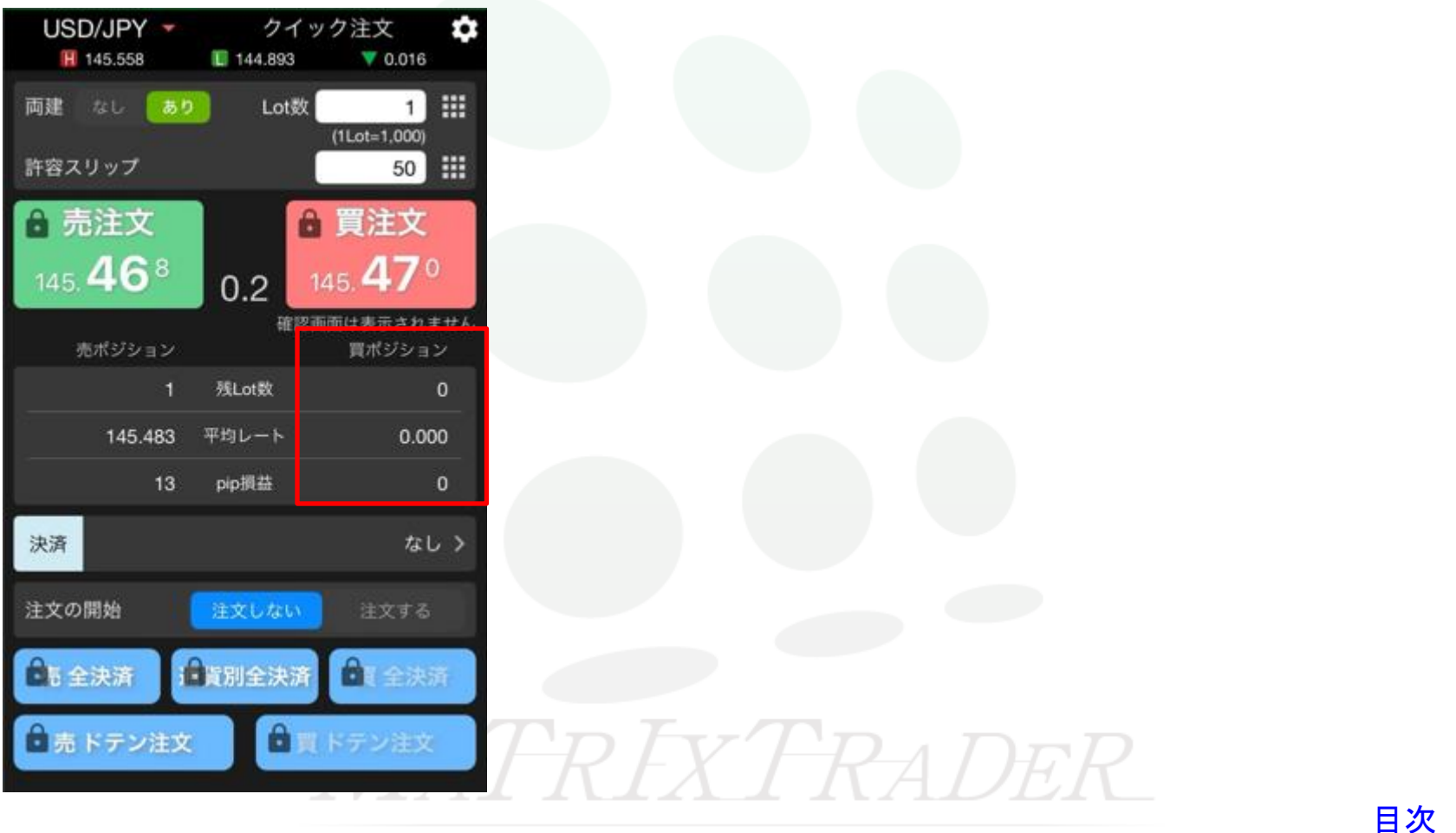

## ■売買別全決済(ポジション一覧)

同一通貨ペアの複数ポジションを売買別に一度にまとめて成行決済することができます。

※【ポジション一覧】は【マーケットA】【チャート】【照会】のタブから開くことができます。 ここでは【照会】から【ポジション一覧】を開く方法を説明します。

### ①画面下部メニューから【照会】をタップして【ポジション一覧】をタップします。

| 注文一覧 注3                 | ≿履歴 ポジ:        | ション一覧          | 約定一覧          | 入出金一覧          | 引条件 スワ            | ップポイント一覧 | 期間損益 月間損益              |
|-------------------------|----------------|----------------|---------------|----------------|-------------------|----------|------------------------|
| ポジショ                    | ン一覧            |                |               |                |                   | 条件指定全決済  | 育 スワップ振替               |
| 通貨ペア<br>売買 約定日時         | 約定価格<br>評価レート  | ロック<br>pip損益   | 残Lot数<br>スワップ | ポジ損益<br>評価損益   |                   |          |                        |
| <b>Q</b> इंग्रेंट       |                |                | <b>(3)</b>    | iしい順 👻         |                   |          |                        |
| USD/JPY                 | 145.434        |                |               |                |                   |          |                        |
| <u></u><br>11:56        | 145.445        |                |               |                |                   |          |                        |
| USD/JPY                 | 145.459        |                |               | 14             |                   |          |                        |
| 11:54                   | 145.445        | 14             | 0             | 14             |                   |          |                        |
| USD/JPY                 | 145.461        |                |               |                |                   |          |                        |
| 11:54                   | 145.443        |                |               |                |                   |          |                        |
| GBP/JPY                 | 190.686        |                |               | 18             |                   |          |                        |
| 11:46                   | 190.668        | 18             | 0             | 18             |                   |          |                        |
| GBP/JPY                 | 190.684        |                |               |                |                   |          |                        |
| 11:46                   | 190.659        |                |               |                |                   |          |                        |
| EUR/JPY                 | 160.760        |                |               |                |                   |          |                        |
| 11:46                   | 160.753        |                | 0             |                |                   |          |                        |
| EUR/JPY                 | 160.759        |                |               |                |                   |          |                        |
| <b>買</b> 09/04<br>11:46 | 160.753        |                |               |                |                   |          |                        |
|                         |                | Vat a          |               |                |                   | <b></b>  |                        |
| ¥€Ş£<br>マーケットA          | ¥€Ş£<br>マーケットB | ¥€Ş£<br>マーケットC | ¥₩-h          | <b>…</b><br>照会 | <b>羊</b><br>E跳金状况 |          | VS <b>色〔C</b><br>単 その他 |

②検索欄をタップするとメニューが表示されます。

| 注文一覧 注文                   | 履歴 ポジシ        | ノョン一覧        | 約定一覧          | 入出金一覧取引条件    | スワップポイント一覧 期間損益 月 | 目間損益            |
|---------------------------|---------------|--------------|---------------|--------------|-------------------|-----------------|
| ポジション                     | ノ一覧           |              |               |              |                   | - 夕 川           |
| 通貨ペア<br>売買 約定日時           | 約定価格<br>評価レート | ロック<br>pip損益 | 残Lot数<br>スワップ | ポジ損益<br>評価損益 | 閉じる 枝条            | <sup>8</sup> 余忤 |
| <b>Q j</b> ~7             |               |              | 8             |              | 通貨ペア              | すべて >           |
| USD/JPY                   | 145.434       |              | 1             |              |                   |                 |
| 范 11:56                   | 145.445       |              |               |              | 売買区分              | すべて >           |
| USD/JPY                   | 145.459       |              |               | 14           |                   |                 |
| <sup>09/04</sup><br>11:54 | 145.445       | 14           | 0             | 14           | 約定日時              | すべて >           |
| USD/JPY                   | 145.461       |              |               |              |                   |                 |
| 09/04<br>11:54            | 145.443       |              |               |              |                   |                 |
| GBP/JPY                   | 190.686       |              |               | 18           |                   |                 |
| <u></u>                   | 190.668       | 18           | 0             | 18           |                   |                 |
| GBP/JPY                   | 190.684       |              | 1             | -25          |                   |                 |

## ③通貨ペアをタップして、決済したい通貨ペアを選択します。

| 閉じる 検索条 | \$件   | 閉じる <b>通貨ペア</b> |       |
|---------|-------|-----------------|-------|
| 通貨ペア    | すべて > | すべて USD/JPY EU  | R/JPY |
| 売買区分    | すべて > | GBP/JPY         | 17    |
| 約定日時    | すべて > |                 |       |

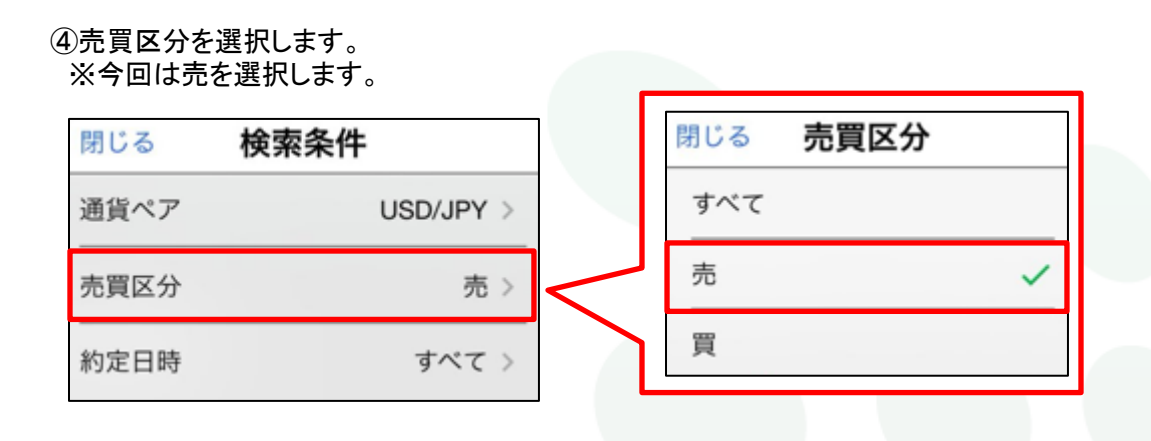

## ⑤通貨ペアと売買区分を選択したら、【閉じる】をタップします。

| 閉じる  | 検索条件      |
|------|-----------|
| 通貨ペア | USD/JPY > |
| 売買区分 | 売 >       |
| 約定日時 | すべて >     |

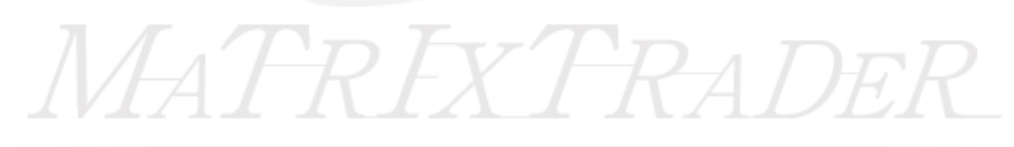

## ⑥選択した通貨ペアの売または買ポジションが表示されます。

| ポジション                  | ノ一覧           |              | 通貨別全決         | 済 一括決        |
|------------------------|---------------|--------------|---------------|--------------|
| 通貨ペア<br>売買 約定日時        | 約定価格<br>評価レート | ロック<br>pip損益 | 残Lot数<br>スワップ | ポジ損益<br>評価損益 |
| Q USD/JPY              | (,売           |              | ❸ 新           | しい順 👻        |
| USD/JPY                | 145.434       |              | 1             | -11          |
| 509/04<br>50 11:56     | 145.445       |              | 0             | -11          |
| USD/JPY                | 145.459       |              | 1             | 14           |
| <u></u> 09/04<br>11:54 | 145.445       | 14           | 0             | 14           |

## ⑦【全決済】をタップします。

| ポジション            | ノ一覧           |              | 通貨別全決済            | F 一括決済       | 全決済 | 条件指定全決済 | スワップ振替 |
|------------------|---------------|--------------|-------------------|--------------|-----|---------|--------|
| 通貨ペア<br>売買 約定日時  | 約定価格<br>評価レート | ロック<br>pip損益 | 残Lot数 オ<br>スワップ 計 | 《ジ損益<br>評価損益 |     |         |        |
| Q USD/JP         | (,売           |              | ❸ 新し              | い順 👻         |     |         |        |
| USD/JPY          | 145.434       |              | 1                 |              |     |         |        |
| · 09/04<br>11:56 | 145.445       |              | 0                 |              |     |         |        |
| USD/JPY          | 145.459       |              | 1                 | 14           |     |         |        |
| 709/04<br>711:54 | 145.445       | 14           | 0                 | 14           |     |         |        |

## MATRIX TRADER for iPad

## ⑧全決済注文画面が表示されます。

|                                                     | 全決済注文                                              |                                                 |   |  |  |
|-----------------------------------------------------|----------------------------------------------------|-------------------------------------------------|---|--|--|
| 通貨ペア 売買 残Lo                                         | t数 平均レート pi                                        | p損益 評価損益                                        |   |  |  |
| Q USD/JPY,売                                         |                                                    | 0                                               |   |  |  |
| BID 145.454                                         | ASH                                                | 145.456                                         |   |  |  |
| USD/JPY 😕                                           | 2 145.446                                          | a - 18                                          |   |  |  |
|                                                     |                                                    |                                                 |   |  |  |
|                                                     |                                                    |                                                 |   |  |  |
|                                                     |                                                    |                                                 |   |  |  |
|                                                     |                                                    |                                                 |   |  |  |
|                                                     |                                                    |                                                 |   |  |  |
| 決済ボジション数<br>2                                       | 決済Lot数合計<br>2                                      | 評価損益合計                                          |   |  |  |
|                                                     |                                                    |                                                 |   |  |  |
| お客様が全決済注文を実行され<br>決済されます。全決済画面内で通<br>だ通貨ペアの保有ポジションの | €すと、保有しているすべての<br>}資ペアの絞り込み後に全決済<br>∗全て決済され、選択していな | ポジションが成行注文として<br>を実行されますと、絞り込ん<br>い通貨ペアのポジションは決 |   |  |  |
| 済されません。<br>*全決済注文時にレートの更新が                          | 無い場合や、不成立となった                                      | 島合はポジションが決済され                                   |   |  |  |
| ずに残ります。                                             |                                                    |                                                 |   |  |  |
| 確認画面を表示                                             |                                                    | 表示する 👥                                          |   |  |  |
| 全                                                   | 決済注文確認画面へ                                          |                                                 |   |  |  |
|                                                     |                                                    |                                                 |   |  |  |
| 全決済確認画面                                             | へ】をタップしま                                           | ます。                                             |   |  |  |
|                                                     |                                                    |                                                 |   |  |  |
|                                                     |                                                    |                                                 | _ |  |  |
|                                                     | 全決済注                                               | 文確認画面へ                                          |   |  |  |
|                                                     |                                                    |                                                 |   |  |  |

MATRIX TRADER for iPad

#### ⑩確認画面が表示されます。内容を確認して【全決済注文を送信】をタップします。

| 戻る                                          | 全決済注文                                                                                         |                                          |
|---------------------------------------------|-----------------------------------------------------------------------------------------------|------------------------------------------|
| 下記の内                                        | 」容で注文します。                                                                                     |                                          |
| 執行条件                                        | ŧ                                                                                             | 成行                                       |
| 売買                                          |                                                                                               | 売のみ                                      |
| 通貨ペア                                        |                                                                                               | USD/JPY                                  |
| お客様が全:<br>ョンが成行<br>込み後に全<br>ョンのみ全<br>されません。 | 決済注文を実行されますと、保有している<br>注文として決済されます。全決済画面内で<br>決済を実行されますと、絞り込んだ通貨ペ<br>で決済され、選択していない通貨ペアのポ<br>。 | すべてのポジシ<br>通貨ペアの絞り<br>アの保有ポジシ<br>ジションは決済 |
| <ul> <li>金決済注文</li> <li>ジションが</li> </ul>    | 文時にレートの更新が無い場合や、不成立∂<br>決済されずに残ります。                                                           | となった場合はポ                                 |
|                                             |                                                                                               |                                          |
|                                             |                                                                                               |                                          |
|                                             |                                                                                               |                                          |
|                                             |                                                                                               |                                          |
|                                             | 全決済注文を送信                                                                                      |                                          |
| 〕決済完                                        | 了のメッセージが表示され                                                                                  | れます。 <b>【</b> O                          |
|                                             |                                                                                               |                                          |
| 壳                                           | Ē買別成行全決済 (USD/                                                                                |                                          |
| JPY                                         | 「売)の送信が完了しました<br>注文層歴で注文・約字                                                                   | E                                        |
| 1                                           | <b>伏況をご確認ください。</b>                                                                            |                                          |
|                                             |                                                                                               |                                          |
|                                             |                                                                                               |                                          |

OK

12決済されると、USD/JPYの売ポジションがなくなります。

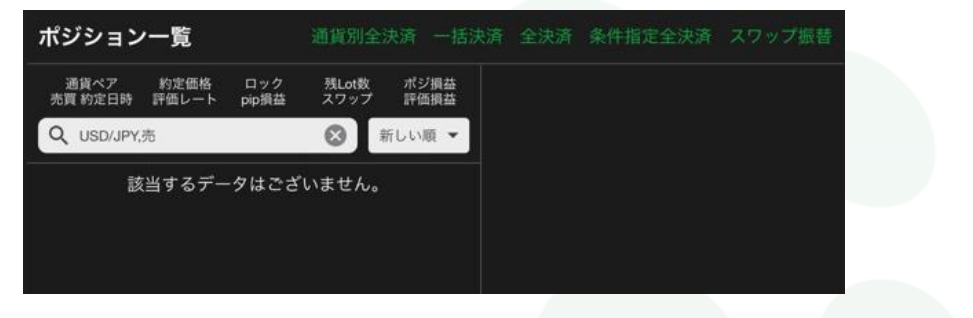

13検索欄の×をタップすると、絞り込みがリセットされてすべてのポジションが表示されます。

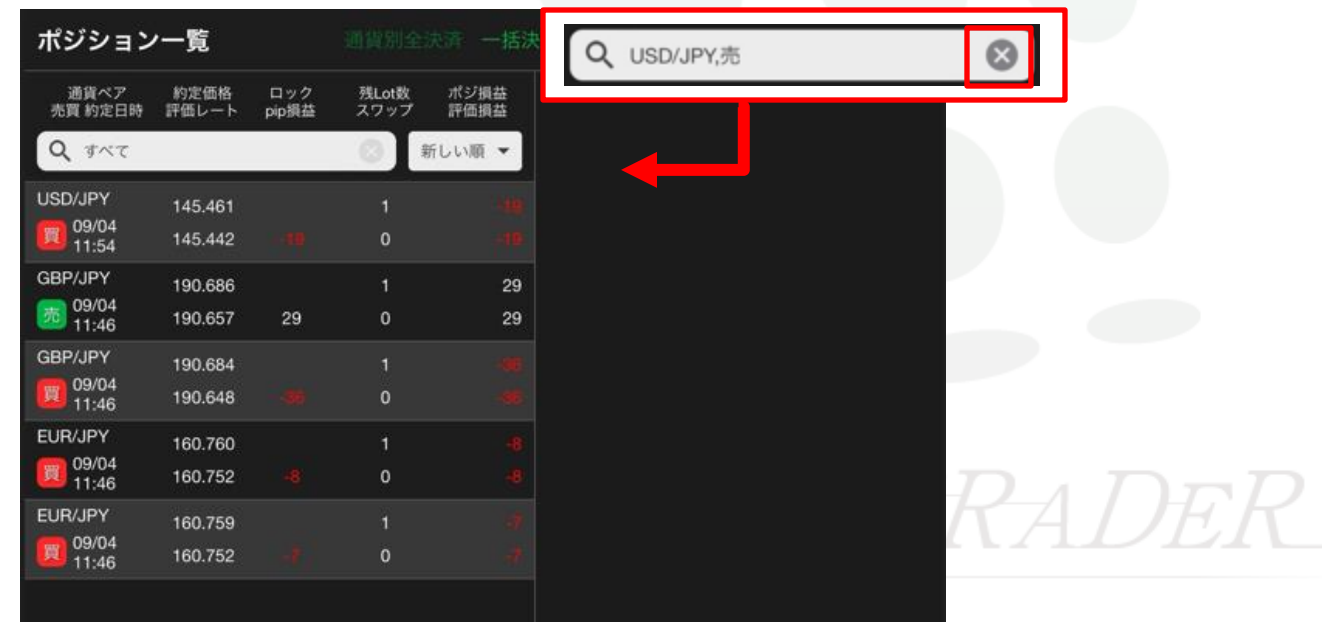

目次